## UPUTSTVO ZA PODEŠAVANJE OUTLOOK EXPRESS-a

Pošto ste kao korisnik KBCnet-a prilikom otvaranja naloga automatski dobili i svoj e-mail tipa korisničko\_ime@kbcnet.rs potrebno je podesiti Vaš mail program kako bi mogli slati i primati poruke. Sledeće uputstvo se odnosi na **Outlook Express**. Prvo otvorite **Outlook Express** i izaberite u padajućem meniju opciju **Tools** pa **Accounts** (Slika 1).

| 🗐 Outlook Express                     |                                                         | Internet Accounts               | ? 🛛            |
|---------------------------------------|---------------------------------------------------------|---------------------------------|----------------|
| File Edit View                        | Tools Message Help 👔                                    | All Mail News Directory Service | <u>Add</u> →   |
| <b>•</b>                              | Send and Receive                                        | Account Type Connection         | Remove         |
| Create Mail 5<br>S Outlook Ex         | Synchronize Folder<br>Mark for Offline                  |                                 | Properties     |
| Folders                               | Address Book Ctrl+Shift+B<br>Add Sender to Address Book |                                 | Set as Default |
| 🖻 🇐 Local Folders                     | Message Rules 🔸                                         |                                 | Export         |
| Outbox                                | Windows Messenger  My Online Status                     |                                 |                |
| <u>C</u> ontacts ▼                    | Accounts                                                |                                 | Set Order      |
| There are no contacts                 | Options                                                 |                                 | Close          |
| Configur <mark>es your account</mark> | s.                                                      |                                 |                |

Slika 1

Slika 2

Na prozoru koji dobijete izaberite karticu **Mail**, potom kliknite na dugme **Add** (Slika 2). U praznom polju unesite **Display name** (slika 3) - Vaše ime koje će pisati na svakom mail-u koji šaljete drugima. Zatim unesite Vašu E-mail adresu koju ste dobili od KBCnet-a. Prvo unesite Vaše korisničko ime (user name) koji ste dobili, pa onda u produžetku @kbcnet.rs (Slika 4).

| Internet Connection Wizard                                                                                                    | Internet Connection Wizard                                                          |      |
|----------------------------------------------------------------------------------------------------|-------------------------------------------------------------------------------------|------|
| Your Name                                                                                                    | Internet E-mail Address                                                             |      |
| When you send e-mail, your name will appear in the From field of the outgoing message.<br>Type your name as you would like it to appear. | Your e-mail address is the address other people use to send e-mail messages to you. |      |
| Display name: Ime                                                                                                    | E-mail address: korisničko_ime@kbcnet.rs                                            |      |
| For example: John Smith                                                                                                    | For example: someone@microsoft.com                                                  | ncel |
|                                                                                                    |                                                                                     |      |
| Slika 3                                                                                                    | Slika 4                                                                             |      |

Kada unesete Vašu e-mail adresu, dobićete prozor gde treba da unesete e-mail servere. U oba polja (incoming i outgoing server) unosite **mail.kbcnet.rs**, a kao tip servera izaberite **POP3** (Slika 5). Data podešavanja se primenjuju u svim mail programima za slučaj da nemate **Outlook Express**. Preostalo je još samo da unesete Vaše korisničko ime i šifru za Vaš e-mail nalog (Slika 6). Poželjno je da opcija **Remember password** bude uključena, dok opcija dole **Log on using...** treba biti isključena. Preostalo je još samo da kliknete **Next**.

| Internet Connection Wizard                                          | Internet Connection Wizard                                                                   |                              |
|---------------------------------------------------------------------|----------------------------------------------------------------------------------------------|------------------------------|
| E-mail Server Names                                                 | Internet Mail Logon                                                                          | *                            |
| My incoming mail server is a POP3 verver.                           | Type the account name and password your Internet ser                                         | vice provider has given you. |
|                                                                     | Account name: korisničko_ime                                                                 |                              |
| Incoming mail (PUP3, IMAP or HTTP) server:<br>mail.kbcnet.rs        |                                                                                              |                              |
|                                                                     | Password: vaša_šifra                                                                         |                              |
| An SMTP server is the server that is used for your outgoing e-mail. | Remember password                                                                            |                              |
| Outgoing mail (SMTP) server:                                        | If your Internet service provider requires you to use Secure                                 | Password Authentication      |
| mail.kbcnet.rs                                                      | (SPA) to access your mail account, select the "Log On Usi<br>Authentication (SPA)" abook boy | ng Secure Password           |
|                                                                     | Authentication (SPA) Check box.                                                              |                              |
| <pre></pre>                                                         | - Kack                                                                                       | Next > Cancel                |
| Slike 5                                                             |                                                                                              |                              |

Slika 5

Slika 6

Još nekoliko koraka i Vaš e-mail je podešen, vratićemo se na početak tj. na Tools pa Accounts pa Mail (Slika 7), nakon toga obeležite mail.kbcnet.rs i kliknite na Properties (Slika 8).

| 🗐 Outlook Express       |                                                             | Internet Accounts                                                                     | ? 🛛                  |
|-------------------------|-------------------------------------------------------------|---------------------------------------------------------------------------------------|----------------------|
| File Edit View          | Tools Message Help 🧗                                        | All Mail News Directory Service                                                       | Add +                |
| Create Mail 5           | Synchronize All<br>Synchronize Folder<br>Mark for Offline ► | Account Type Connection<br>Connection<br>Connection<br>Any Available<br>Any Available | Remove<br>Properties |
| Folders                 | Address Book Ctrl+Shift+B<br>Add Sender to Address Book     |                                                                                       | Set as Default       |
| 🖃 🧐 Local Folders 🗍     | Message Rules                                               |                                                                                       | Export               |
| - 🌾 Outbox              | Windows MessengerMy Online Status                           |                                                                                       |                      |
| <u>C</u> ontacts ▼      | Accounts                                                    |                                                                                       | Set Order            |
| There are no contacts   | Options                                                     |                                                                                       | Close                |
| Configures your account | s.                                                          |                                                                                       |                      |
|                         | Slika 7                                                     | Slika 8                                                                               |                      |

U polju Servers štiklirajte My server requires authentication kliknite na OK pa Close sada je Vaš e-mail klijent podešen i spreman za korišćenje (Slika 9).

| ieneral       | Servers      | Connec     | tion           | Security  | Adva     | nced |        |
|---------------|--------------|------------|----------------|-----------|----------|------|--------|
| Server        | nformation   | n          |                |           |          |      |        |
| My in         | icoming m    | ail server | is a           | POP3      | serv     | /er. |        |
| Incor         | ning mail (l | POP3):     | mail.          | kbonet.rs | 8        |      |        |
| Outg          | oing mail (! | SMTP):     | mail.          | kbonet.rs |          |      |        |
| Incomir       | ig Mail Ser  | ver        |                |           |          |      |        |
| Account name: |              |            | korisničko_ime |           |          |      |        |
| Password:     |              |            |                |           |          |      |        |
|               |              |            | 🗹 B            | emember   | passwo   | ord  |        |
|               | og on usin   | g Secure   | e Pass         | word Aut  | hentical | ion  |        |
| Outgoir       | ig Mail Ser  | ver        |                |           |          |      |        |
| 🗹 М           | y server re  | equires a  | uthen          | tication  |          | Sel  | ttings |
|               |              |            |                |           |          |      |        |
|               |              |            |                |           |          |      |        |
|               |              |            |                |           |          |      |        |
|               |              |            | OK             |           | Cancel   |      | Applu  |